### Mann-Whitney U Test for Independent Samples

This test is similar to an independent groups t-test, however, the dependent variable is measured on an ordinal scale (ranked data). This test is used to test for significant differences between <u>two</u> conditions of an independent variable in an experiment where the dependent variable involves ranked data.

Suppose for example a sports psychologist (also interested in gerontology) wanted to find out if there was a difference in the finishing position between a group of professional golfers who qualified for the senior pro tour (age 50 and above) and a group of professional golfers who were on the regular pro tour (age 49 and below) in a golf tournament that contained both young and older professional golfers. The researcher recorded the finishing positions (rank order) of a number of golfers who played in the tournament and obtained the following results for their finishing positions in the tournament.

### Finishing Positions of Players

| On Regular Tour  | On Senior Tour  |                             |          |  |  |
|------------------|-----------------|-----------------------------|----------|--|--|
| (age 49 & below) | <b>Finished</b> | <u>(age 50 &amp; above)</u> | Finished |  |  |
| Tiger Woods      | 2               | Arnold Palmer               | 10       |  |  |
| Tom Lehman       | 5               | Jack Nicholas               | 4        |  |  |
| Payne Stewart    | 1               | Hale Irwin                  | 8        |  |  |
| John Daly        | 6               | Ray Floyd                   | 7        |  |  |
| Ernie Els        | 3               | Gary Player                 | 9        |  |  |
|                  |                 |                             |          |  |  |

- 1. Logon to system
- 2. Click Start > Programs > SPSS for Windows > SPSS 10.1 for Windows. At this point a window will appear asking you what you would like to do. Click on the circle next to Type in Data (2<sup>nd</sup> option in list) and then click **OK** at the bottom of the window.
- 3. A Data Editor will appear. Look in the lower left corner of the screen. You should see a **Data View** tab and to the right of it a **Variable View** tab. The **Variable View** tab will be used first for the Data **Definition** Phase of creating a data file. The Data **View** tab will be used to actually enter the raw numbers listed above. (See pages 1-3 for a more detailed explanation of creating data files.)

### **DATA DEFINITION PHASE**

- Click on the Variable View tab in the lower left corner. A new screen will appear with the following words at the top of each column.
  Name Type Width Decimals Label Values Missing Columns Align Measure
- 5. Click on the white cell in **Row 1** under the word **Name** and type in the word **Tour**
- 6. Click on the white cell in **Row 1** under the word **Label** and type in **Tour**. (Doing this will provide you with a more expansive label in the results output).
- 7. Click on the white cell in **Row 1** under the word **Value**. The word none will appear along with a small grey box to the right.
  - a. Click on the small grey box and a Value Labels window will appear
  - b. Click on the white box next to the word **Value**, type in the number **1**
  - c. Click on the white box next to the word Value Label and type in Regular Tour
  - d. Click on Add button: 1 = "Regular Tour" will appear in bottom white box
  - e. Click on the white box next to the word Value, type in the number 2
  - f. Click on the white box next to the word Value Label and type in Senior Tour
  - g. Click on Add button: 2 = "Senior Tour" will appear in bottom white box also
  - h. Click **OK**

- 8. Click on the white cell in **Row 2** under the word **Name** and type in the word **Finish**
- 9. Click on the white cell in **Row 2** under the word **Label** and type in **Finishing Position**. (Doing this will provide you with a more expansive label in the results output).

# **DATA ENTRY PHASE**

- 10. Click on the **Data View** tab in the lower left corner. The data **view** screen will now appear with Column 1 named **Tour** and Column 2 named **Finish**.
- 11. Enter the data for each of the 5 players on the two tours as follows. Mouse to the top cell under the first column which is Tour and enter the following:
  - 1 tab 2 1 tab 5
  - 1 tab 1
  - 1 tab 6
  - 1 tab 3
  - 2 tab 10 2 tab 4
  - 2 tab 4 2 tab 8
  - 2 tab 8 2 tab 7
  - 2 tab 9

3.

5.

The ones and twos in the first column are the codes for which tour the golfer is on where 1 = Regular Tour and 2 = Senior tour.The numbers in the second column represent the golfer's finishing position in the golf tournament.

# **Data Analysis**

- 1. Click on **Analyze** at top of screen then
  - a. Click on **Non-Parametric** Tests then
  - b. Click on **2 Independent Samples**
- 2. Highlight the dependent variable which is **finish** by clicking on it then
  - a. Click on **arrow** > to transfer this name to the **Test Variable List** box
    - Highlight the independent variable which is **Tour** by clicking on it then
    - a. Click on **arrow** > to transfer this name to the **Group Variable** Box. The following should then appear **Tour** [? ?]
- 4. Click on **Define** Groups button
  - a. Type in a 1 in the **Group 1** box
  - b. Click on **Group 2** box and enter a **2**
  - c. Click **Continue** button
  - Click on White square next to Mann-Whitney U to place a check mark in the box if one is not already there.
- 6. Click on the **options** button
- 7. Click on white square next to **Descriptives** to place a check mark in the box
  - a. Click **continue** button
- 8. Click **OK**. Doing this will result in analysis being conducted. These results are below.

#### Ranks

|                    | Tour    | Ν  | Mean Rank | Sum of Ranks |
|--------------------|---------|----|-----------|--------------|
| Finishing Position | Regular | 5  | 3.40      | 17.00        |
|                    | Senior  | 5  | 7.60      | 38.00        |
|                    | Total   | 10 |           |              |

#### Test Statistics <sup>b</sup>

|        |                                   | Finishing         |                  |
|--------|-----------------------------------|-------------------|------------------|
|        |                                   | Position          |                  |
|        | Mann-Whitney U                    | 2.000             |                  |
|        | Wilcoxon W                        | 17.000            |                  |
| $\leq$ | Ζ                                 | -2.193            | $\triangleright$ |
|        | Asymp. Sig. (2-tailed)            | .028              |                  |
|        | Exact Sig. [2*(1-tailed<br>Sig.)] | .032 <sup>a</sup> |                  |

a. Not corrected for ties.

b. Grouping Variable: Tour

- 9. For the problem above the null and alternative hypothesis are spelled out below:
  - $H_{null}$ : There will be no difference in the finishing rank positions of professional golfers on the senior tour and professional golfers on the regular tour when playing in a common tournament.
  - $H_{alt}$ : There will be a difference in the finishing rank positions of professional golfers on the senior tour and professional golfers on the regular tour when playing in a common tournament.

### 10. Interpretation and APA writing template for Results Above:

A Mann-Whitney U test was conducted to determine whether there was a difference in the finishing positions of senior and regular tour golfers who played in a common golf tournament. Results of that analysis indicated that there was a difference,  $\underline{z} = -2.1934$ ,  $\underline{p} < .05$  with golfers on regular tour finishing higher in the tournament than golfers on the senior tour.